i-Enabler Process

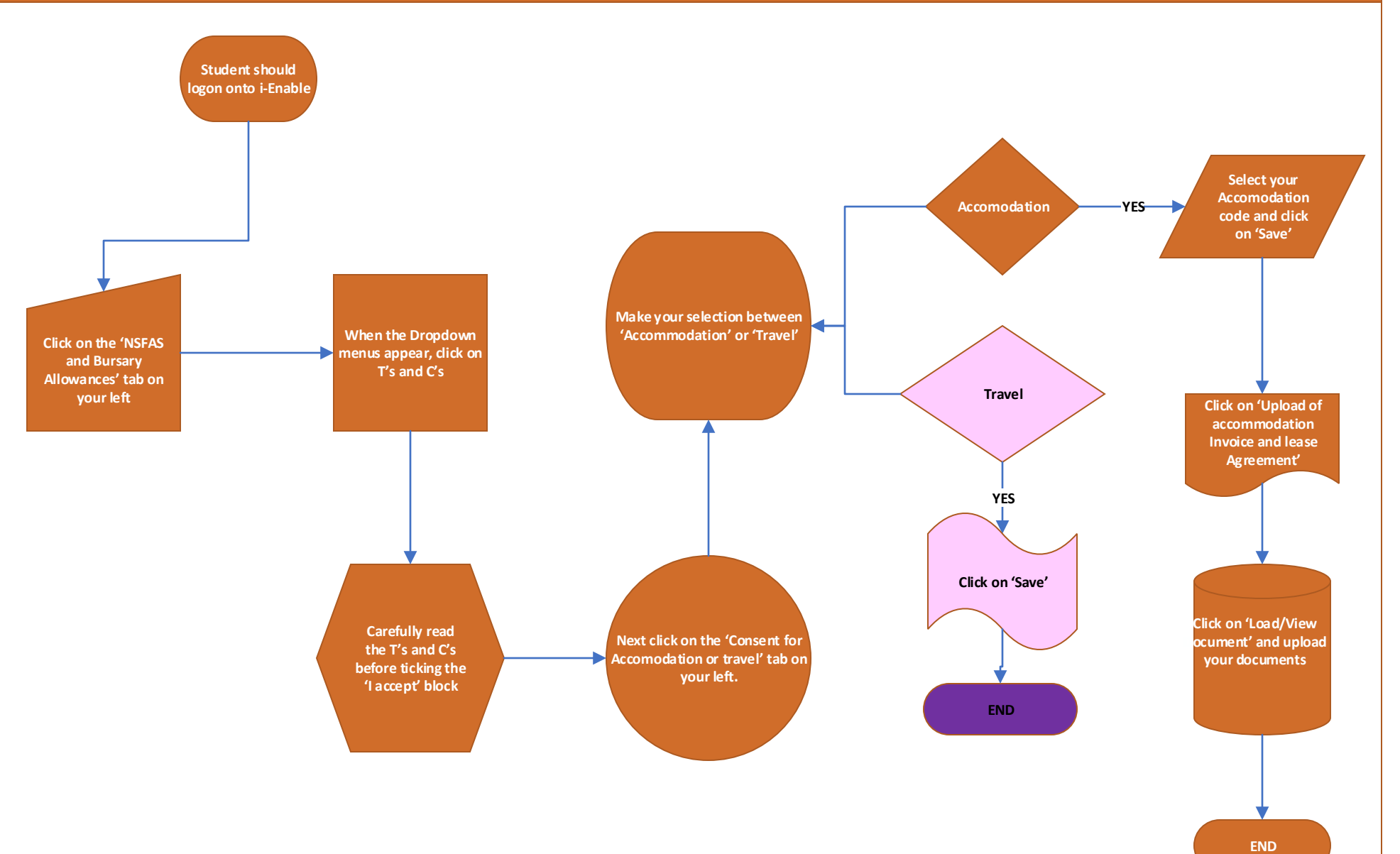